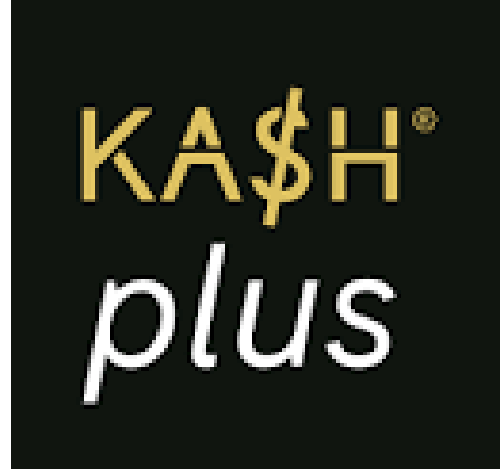

## Change Password

| L.        | ick Links                     |                     | <ul> <li>✓ ▲ ■ 12</li> <li>□<sub>0</sub> ↓</li> </ul> | :30 |
|-----------|-------------------------------|---------------------|-------------------------------------------------------|-----|
|           | Virtual<br>Credit Card        | Customer<br>Support | Veganille                                             |     |
| Pa        | yments                        | 8                   | en<br>Me                                              |     |
| Tre<br>My | y Cards                       | Send                | Request                                               |     |
|           | KA\$H <sup>°</sup> plus       |                     | 9                                                     |     |
|           | Card Number<br>8942 1094 3812 | 3827 18             | ×.                                                    |     |
|           | wailable Balance              | Current B           | alance @                                              |     |
|           | (combined)<br>RM 200.00       | (combin<br>RM 25    | ned)<br>0.00                                          |     |
|           | OLast updated: 1              | 3 July 2022,        | 8.00pm                                                |     |
| L         |                               |                     |                                                       | J   |

### 1. On 'Home', tap on the (highlighted) icon.

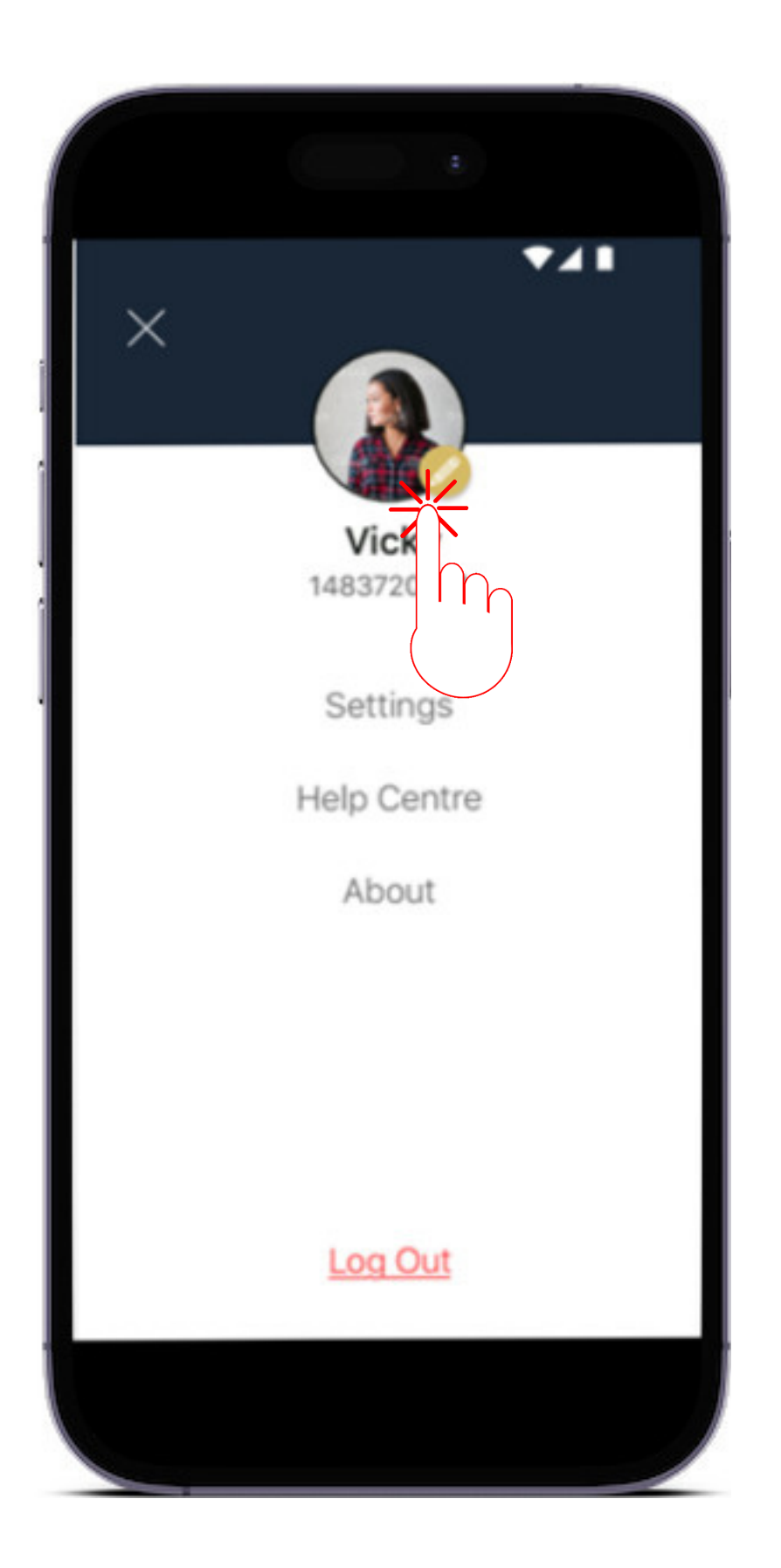

### 2. Tap on the pencil icon.

| ×                               |   |
|---------------------------------|---|
| Edit account                    |   |
|                                 |   |
| Nick Name<br>Vicky              |   |
| Full Name<br>Vicky Tee Shar Lin |   |
| IC Number<br>579435053812       |   |
| Date of Birth<br>31-3-1991      |   |
| Settings                        |   |
| Change Mobile Number            | > |
| Change Password                 | > |
| Profile                         |   |
| Personal                        | ) |

#### 3. Choose 'Change Password'.

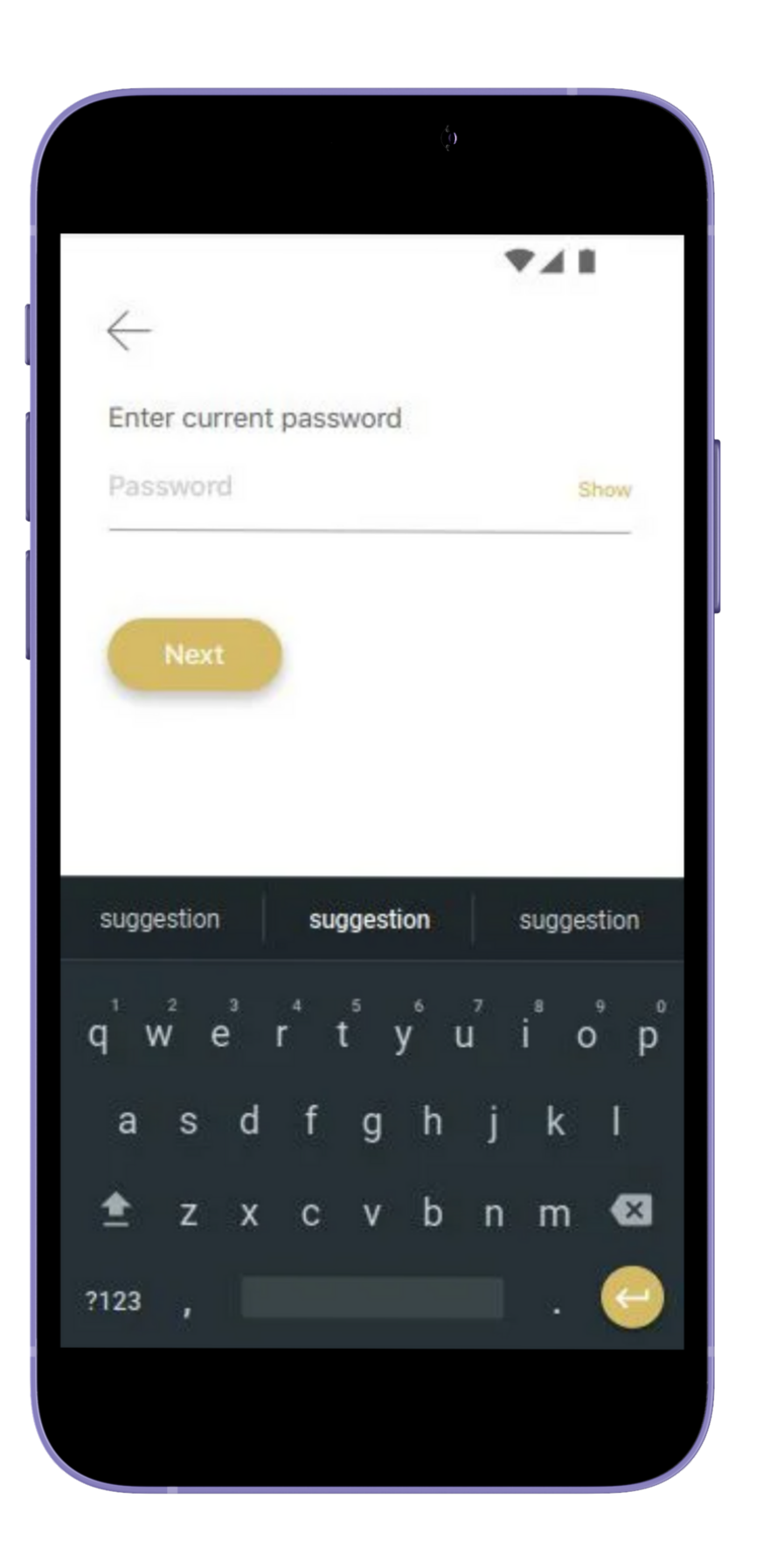

#### 4. Enter your current password. Click 'Next'.

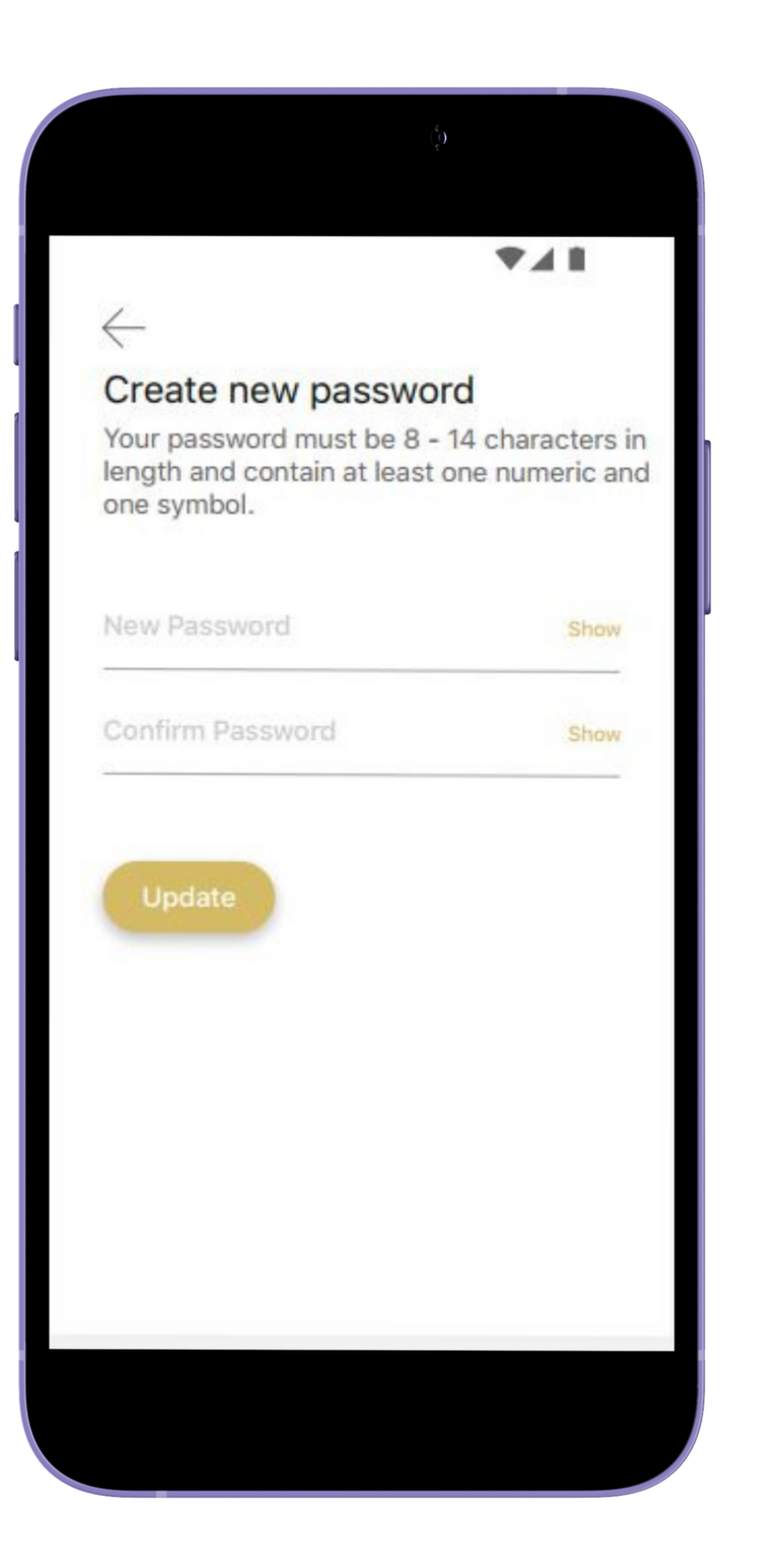

#### 5. Create and confirm your new password.

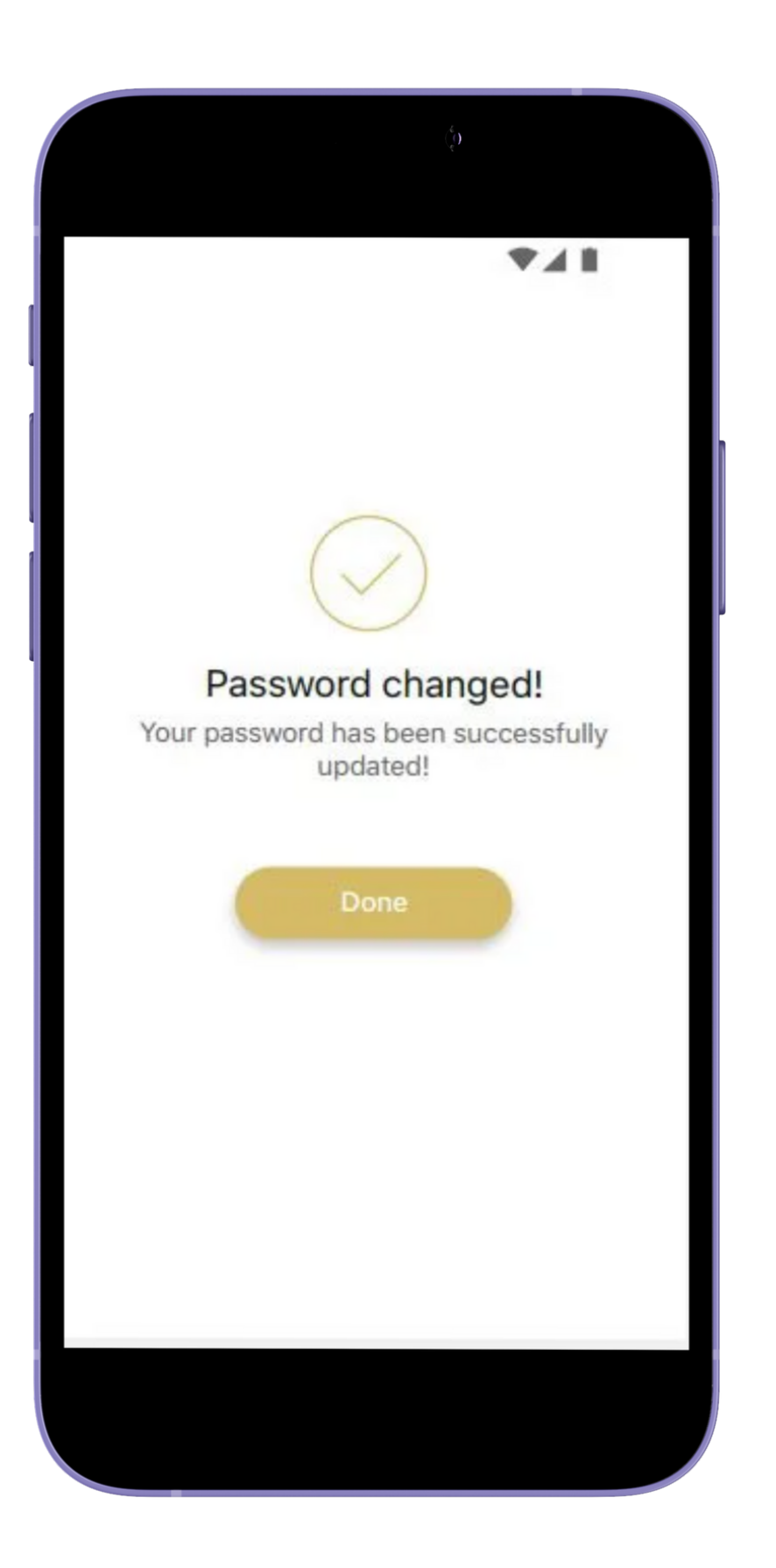

#### 6. Your password was successfully changed!

# For enquiry/assistance:

## Email: pluscare@kash.my

https://kashplusmalaysia.wasap.my https://wa.me/60192602181